# 任务列表

任务列表模块当前支持**批量设置基线、批量补数据、批量转交任务**以及**批量设置优先级**四个功能,同时也支持对任 务及任务节点信息的查看。

## 批量转交任务

支持项目负责人、管理员或任务负责人,将任务转交给当前项目的其他成员。

目前有两种转交任务方式:

- 第一种是选择若干任务后,在顶部点击批量转交任务按钮。
- 第二种是在某个具体任务的操作列,点击更多按钮选择转交任务功能。在弹框中设置新负责人即可。

| 转交任务  |            |    | xuh¥al |
|-------|------------|----|--------|
| *新负责人 | 请选择新的任务负责人 |    | $\vee$ |
|       |            |    |        |
|       |            | 取消 | 确定     |

注意:如果是当前用户不是项目负责人或管理员,进行批量转交任务时,只会转交自己作为负责人的任务。

## 批量设置基线

使用基线运维前需要先在**值班组管理**和基线管理中完成相关配置。完成后,选择批量任务使用**批量设置基线**功能或 者对某个任务使用**设置基线**功能都可对任务进行基线设置。

设置基线时,一般需要评估任务的稳定产出时间,并挂载到自己团队的合适的基线上。当前,仅支持对调度周期是 **天**的任务设置基线。

**注意**: 目前仅能在任务运维中心配置,项目负责人和管理员可设置所有任务的,任务负责人只能设置自己的任务。

#### 批量设置优先级

支持用L1~L4表示任务优先级,L1为最低优先级。优先级会基于任务依赖定时刷新,从下游向上游传递升级。当前 每十分钟将优先级传递给上游任务。

目前优先级的最主要用法是在周期实例运维的加速器中进行任务的筛选,后续会用于任务资源的调控。

**任务优先级传递说明:** 任务A依赖任务B, A为L3, B为L1, 则系统会将B升级到L3。在显示上, 如果原始优先 级和最终优先级一致, 则直接显示一个Ln, 如 "L1"; 如果被升级, 则显示为 "Ln (Lm↑)", 如 "L4 (L1 ↑)"。

## 批量补数据

批量补数据功能请参考补数据实例运维。

## 任务列表

任务列表展示了当前所有任务的状态,包括调度状态、调度信息、所属基线、血缘统计信息、最近执行时间、最近 提交时间及相关操作。

| 批量         | 设置基线          | ⊘ 批量补数据 ⊘               | 批量转交任务               | 批量设置优先级                 | ⊙ ⊙ fuzheng03                                                                |                |                                                |                     |                     |             |
|------------|---------------|-------------------------|----------------------|-------------------------|------------------------------------------------------------------------------|----------------|------------------------------------------------|---------------------|---------------------|-------------|
| 负责人<br>最终优 | : 全部<br>洗级: 全 | > 调度状态:全部 > 部 > 收起 > 重置 | 调度周期: 全部 ><br>显示辅助信息 | 所属基线: 全部                | ∨ 创建人:全部∨ 提交人:全部、                                                            | ✓   队列: 全部   ✓ | 原始优先级:全部 ∨                                     |                     | 任务名称 ∨ Q 输入任务名称     | ÿ O         |
|            |               |                         |                      |                         |                                                                              |                |                                                |                     |                     |             |
|            |               | 任务名称                    | 负责人 ◎                | 调度状态                    | 调度信息                                                                         | 所属基线           | 血缘统计信息 ⑦                                       | 最近执行时间              | 最近提交时间              | 操作          |
| +          |               | 📥 test1234              |                      | ● 已调度                   | 下次执行时间: 2022-03-06 23:50:00<br>首次执行时间: 2022-03-05 23:50:00<br>调度失效时间: ② 永久执行 | -              | 全部上游:0 (0层)<br>直接上游:0<br>全部下游:0 (0层)           | 2022-03-05 23:50:53 | 2022-03-05 23:44:15 | 編編 补数据 更多 ∨ |
|            |               |                         |                      |                         | 调度周期: 1 天<br>队列: linna_test_p<br>收起                                          |                | 直接下游:0<br>最近更新时间:2022-<br>03-06 00:49:02<br>收起 |                     |                     | luzheng03   |
| +          |               | <b>≞</b> €2             |                      | • 已调度                   | 下次执行时间: 2022-02-23 15:06:00<br>查番更多                                          | -              | 全部上游:0 (0层)<br>查看更多                            | 2022-03-05 15:14:53 | 2022-02-10 14:54:36 | 编辑 补数据 更多 > |
|            |               |                         |                      |                         |                                                                              |                |                                                |                     |                     | auzheng03   |
| +          |               | μ.                      |                      | <ul> <li>未调度</li> </ul> | -                                                                            | -              | 全部上游:0 (0层)<br>電話画条                            | -                   | 2022-01-04 14:41:29 | 编辑 补数据 更多 > |

| 基本<br>信息 | 说明                                         |
|----------|--------------------------------------------|
| 任务<br>名称 | 显示任务名称,如果当前任务已失效,则会在名称下面显示调度已过期失效。         |
| 相关<br>用户 | 包括:负责人、创建人以及提交人。当只选择一个时,例如选择负责人,则此处只显示负责人。 |

| 调度<br>状态       | 包括已调度和未调度。                                                                      |
|----------------|---------------------------------------------------------------------------------|
| 调度<br>信息       | 包括下次执行时间、首次执行时间、调度失效时间、调度周期、队列。                                                 |
| 所属<br>基线       | 显示当前任务挂载的基线信息。                                                                  |
| 血缘<br>统计<br>信息 | 统计该任务的上下游任务数,包括全部上下游任务数、直接上下游任务数。其中全部上下游任务数后<br>面括号内会显示总层数,若一个任务同时对应多层则按最大层数计数。 |
| 最近<br>执行<br>时间 | 任务最近一次执行时间。                                                                     |
| 最近<br>提交<br>时间 | 任务最近一次提交时间。                                                                     |
| 操作             | 支持编辑、补数据、转交任务、设置基线、设置优先级。                                                       |

点击某个任务前的 + 图标可对当前任务进行展开,展开后显示节点列表,可了解各节点的启用状态、节点类型、

#### 质量监控配置情况以及执行历史。

| -    | 📥 train<br>eco | ning1.dwd_pos_pos_r               | <ul> <li>已调度 下が<br/><sup>1</sup><br/><sup>2</sup><br/><sup>2</sup><br/><sup>2</sup><br/><sup>2</sup><br/><sup>2</sup><br/><sup>2</sup><br/><sup>2</sup><br/><sup>2</sup> </li> </ul> | 執行时间: 2022-04-07 13:00:00<br>更多 | 12点基线 | 全部上游::<br>查看更多 | 2 (2层) | 2022-04-06 13:00:03 | 2021-12-20 16:37:45 |
|------|----------------|-----------------------------------|----------------------------------------------------------------------------------------------------|---------------------------------|-------|----------------|--------|---------------------|---------------------|
| 节点列表 | 序号             | 节点名称 Q                            | 启用状态                                                                                                    | fuzheng03 节病                    | 「業型 ▽ |                | 质量监控   |                     | 操作                  |
|      | 1              | training1.dwd_pos_pos_record      | 启用                                                                                                    | 虚打                              | 以节点   |                | 未配置    |                     | 查看执行历史              |
|      | 2              | training1.dwd_pos_pos_record_task | 启用                                                                                                    | SQ                              | L     |                | 未配置    |                     | 查看执行历史              |

## 任务详情

#### 在任务列表中点击某个任务可进入任务详情页面。

| ← 任务详情 |                                    |      |                           |           | 编辑 补数据 转交任                | 任务 设置基线 设置优先级 取消调度        |
|--------|------------------------------------|------|---------------------------|-----------|---------------------------|---------------------------|
| 任务名称:  | training1.dwd_pos_pos_record • 已调度 | ٢    | 最近执行时间: 2022-04-05 13:00  | :03       |                           | 前往任务运维中心(旧)               |
| 详细信息   | 任务血缘 执行历史                          | 执行计划 |                           |           |                           |                           |
| 基础信息   |                                    |      |                           |           |                           |                           |
| 任务名称   | training1.dwd_pos_pos_record       |      | 提交人                       |           | 任务类型 📩 多节点任务              |                           |
| 创建人    | -                                  |      | 调度设置人                     |           | 最近修改时间 2021-12-20 16:37:4 | 45                        |
| 调度信息   |                                    |      |                           |           |                           |                           |
| 最近执行时间 | 2022-04-05 13:00:03                |      | 首次执行时间 2021-09-09 13:00:0 | o fuzhens | 下次执行时间 2022-04-06 13:00:0 | oo fuzhen903              |
| 调度失效时间 | 1 ② 永久执行                           |      | 调度周期 1天                   |           |                           |                           |
| 节点信息   |                                    |      |                           |           |                           |                           |
| 序号     | 节点名称 Q. Ruzheng03                  | 启用状态 |                           | 节点类型 ♀    | 质量监控                      | furtherno <sup>4</sup> 操作 |
| 1      | training1.dwd_pos_pos_record       | 启用   |                           | 虚拟节点      | 未配置                       | 查看节点                      |
| 2      | training1.dwd_pos_pos_record_task  | 启用   |                           | SQL       | 未配置                       | 查看节点                      |
|        |                                    |      |                           |           |                           | 共2条记录 1 25条/页 🗸           |

任务详情页上方提供了对任务操作的功能,包括编辑、补数据、转交任务、设置基线、设置优先级以及取消调度。

| ← 任务详情          |                           |                                 | 编辑 | 补数据 | 转交任务 | 设置基线 | 设置优先级 | 取消调度     |
|-----------------|---------------------------|---------------------------------|----|-----|------|------|-------|----------|
| 任务名称: training1 | .dwd_pos_pos_record • 已调度 | <br>最近执行时间: 2022-04-05 13:00:03 |    |     |      |      | 前往任务过 | 國維中心 (旧) |

- 编辑:点击编辑按钮,会自动跳转至该任务的离线开发页面,方便使用人员对任务进行编辑。
- 补数据:点击补数据按钮,会在侧边弹出补数据的配置页面,可在此处进行单个任务的补数据操作,补数据的操作可参考<u>补数据实例运维</u>。

| 补数据               |                       |           |                      |           |           | ) |
|-------------------|-----------------------|-----------|----------------------|-----------|-----------|---|
| fuzheng03         | fuzheng03             | fuzheng03 | fuzheng03            | fuzheng03 | fuzheng03 |   |
| ① 任务被选择后, 系统会     | 默认选中所有已启用节点,保存后以您的设置为 | )准!       |                      |           |           |   |
| 任务名称: training1.d | wd_pos_pos_record     |           |                      |           |           |   |
| 当前任务的节点统计:共       | 2个,已启用2个,未启用0个,禁用0    | 个;已选择2个节点 |                      |           |           |   |
|                   |                       |           |                      |           |           | Q |
|                   |                       |           |                      |           |           | R |
|                   |                       |           |                      |           |           |   |
|                   |                       |           |                      |           |           |   |
|                   |                       |           |                      |           |           |   |
|                   |                       |           | 🛢 training1.dwd_pos  |           |           |   |
|                   |                       |           |                      |           |           |   |
|                   |                       | fuzheng03 | fuzheng03            |           |           |   |
|                   |                       |           | La training Lawa_pos |           |           |   |
|                   |                       |           |                      |           |           |   |
|                   |                       |           |                      |           |           | - |
|                   |                       |           |                      |           |           | ÷ |
|                   |                       |           |                      |           |           | Q |
|                   |                       |           |                      |           |           | 0 |
|                   |                       |           |                      |           |           |   |
|                   |                       |           |                      |           |           |   |

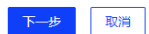

任务运维中心(新) - 任务列表 - 《有数数据开发及管理平台用户手册 V6.5.0》

• 转交任务:点击转交任务按钮选择项目中成员,可变更任务负责人。

| 转交任务   |            |    | $\mathbf{x}_{p}$ |
|--------|------------|----|------------------|
| * 新负责人 | 请选择新的任务负责人 |    | ~                |
|        |            |    |                  |
|        |            | 取消 | 确定               |

• **设置基线**:点击**设置基线**按钮,可在弹框中设置已创建的基线,设置完成后任务会被挂载到这个基线上进行基 线运维。

| 设置基线  |           | $f \mathbf{X}^{h}$ |
|-------|-----------|--------------------|
| *具体基线 | 12点基线     | $\vee$             |
|       | fuzheng03 | 取消 确定              |

 设置优先级:点击设置优先级按钮,可在弹框中设置原始优先级(原始优先级指的是任务本身的优先级,由于 受任务依赖影响,优先级会从下游向上游传递升级,因此优先级存在变化情况)。

| 设置优先级    |    | fuz   | X |
|----------|----|-------|---|
| *原始优先级 ② | L3 | ~     |   |
|          |    |       |   |
|          |    | 取消 确定 |   |

任务运维中心(新)-任务列表-《有数数据开发及管理平台用户手册 V6.5.0》

取消调度:具有取消调度权限的用户或是项目负责人、管理员、任务创建人员可点击取消调度按钮对任务进行
 取消调度操作。取消调度会将任务变成未调度状态,且后续不再生成调度实例,需谨慎操作。

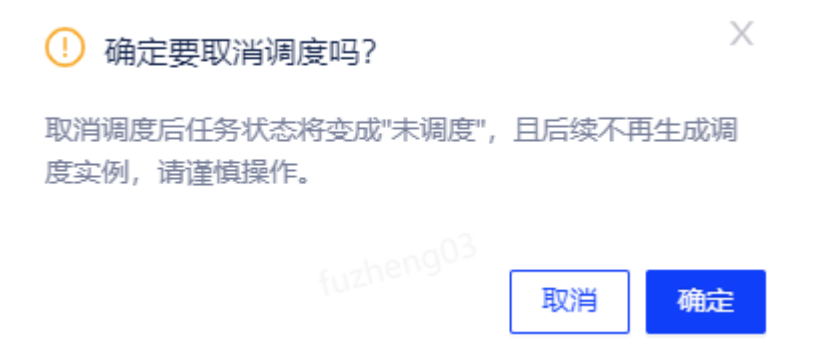

## 详细信息

在详细信息页签主要展示任务的基本信息、调度信息以及节点信息。

• 基础信息:包括任务名称、提交人、任务类型、创建人、调度设置人以及最近修改时间信息。

| 基础信息 |                              |       |      |        |                     |
|------|------------------------------|-------|------|--------|---------------------|
| 任务名称 | training1.dwd_pos_pos_record | 提交人   | - FR | 任务类型   | 🚠 多节点任务             |
| 创建人  |                              | 调度设置人 |      | 最近修改时间 | 2021-12-20 16:37:45 |

• 调度信息:包括最近执行时间、首次执行时间、下次执行时间、调度失效时间以及调度周期信息。

| 调度信息                       |        |                     |        |                     |
|----------------------------|--------|---------------------|--------|---------------------|
| 最近执行时间 2022-04-05 13:00:03 | 首次执行时间 | 2021-09-09 13:00:00 | 下次执行时间 | 2022-04-06 13:00:00 |
| 调度失效时间 ⑦ 永久执行              | 调度周期   | 1天                  |        |                     |

• 节点信息:包括该任务下包含的各节点状态、类型、是否配置质量监控以及查看节点功能。

| 节点信息 |                                   |      |        |      |      |
|------|-----------------------------------|------|--------|------|------|
| 序号   | 节点名称 Q. (uzheng03                 | 启用状态 | 节点类型 🛛 | 质量监控 | 操作   |
| 1    | training1.dwd_pos_pos_record      | 启用   | 虚拟节点   | 未配置  | 查看节点 |
| 2    | training1.dwd_pos_pos_record_task | 启用   | SQL    | 未配置  | 查看节点 |

点击查看节点按钮,可查看节点的SQL编辑器及节点运行参数设置。

#### 查看节点 - SQL

节点名称: training1.dwd\_pos\_pos\_record\_task

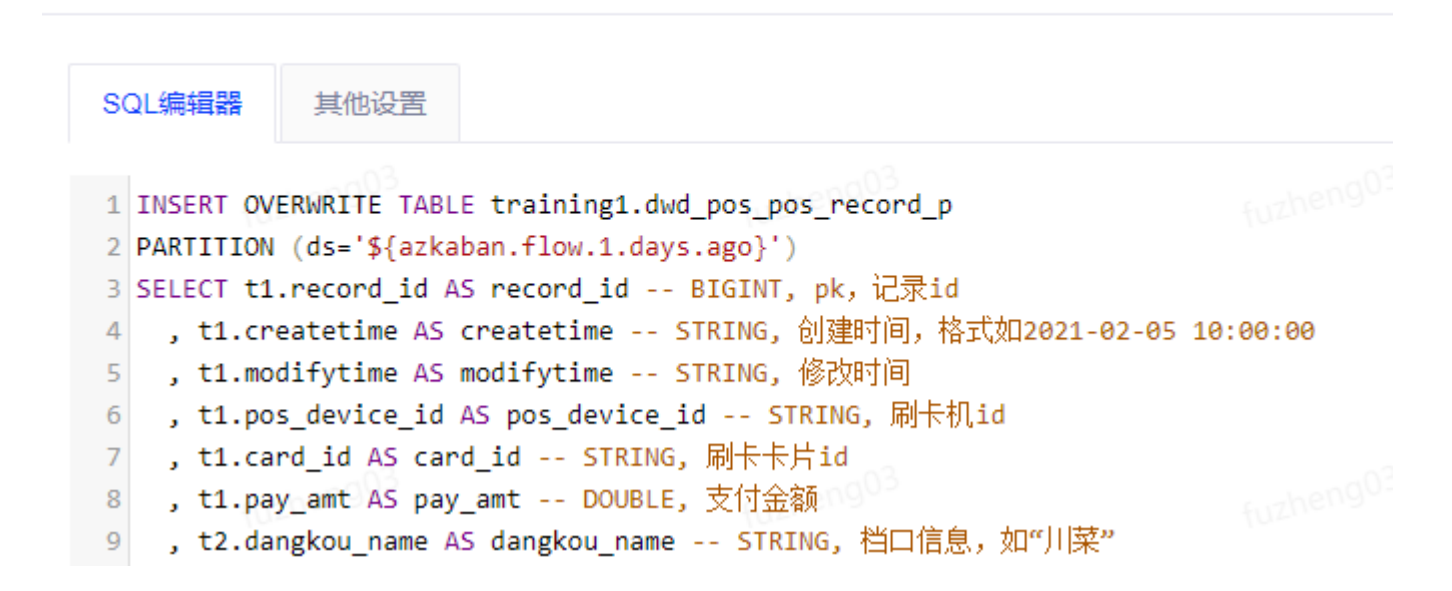

### 任务血缘

#### 在任务血缘页签中展示当前任务的血缘情况。

| 详细信息                        | 详细信息 <del>任务血缘</del> 执行历史     执行计划 |           |                             |                         |  |  |      |  |  |
|-----------------------------|------------------------------------|-----------|-----------------------------|-------------------------|--|--|------|--|--|
| 0 <sup>3</sup><br>范围 -■■ ■- | 血缘层数 ⑦ 1 ∨ 搜索任                     | 务 化搜索任务名称 | O fuzheng03                 |                         |  |  | 图例 ② |  |  |
| <b>କ୍ ପ</b> ୍ର ଦ୍ର<br>୭     |                                    |           | 6/2heng03                   | 6 mysol2hive training c |  |  |      |  |  |
|                             |                                    |           | tuzheng03<br>th training.dw | d_pos_pos               |  |  |      |  |  |
|                             |                                    |           | (uzheng03                   | fuzheng03<br>s_pos_pos  |  |  |      |  |  |

血缘支持范围查看,如下:

• 在范围处点击 • 按钮表示查看任务血缘的上下游。

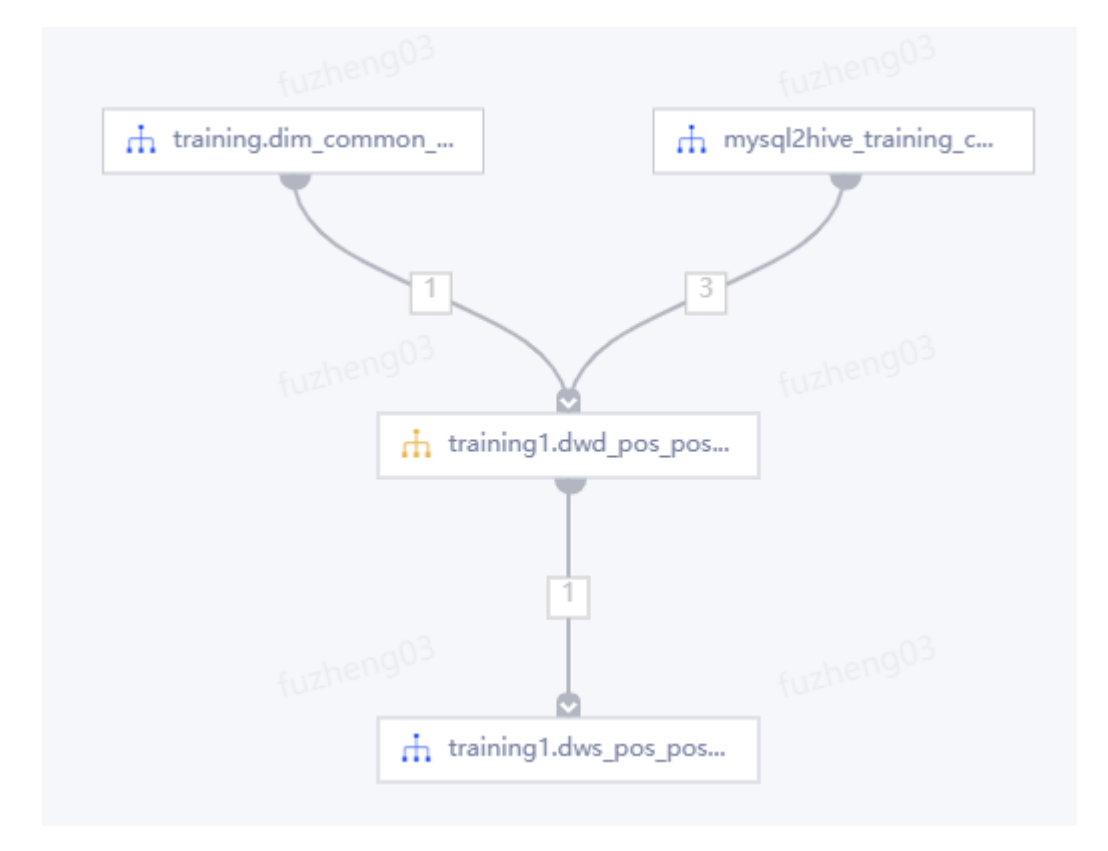

• 在范围处点击 - 按钮表示查看任务血缘的上游。

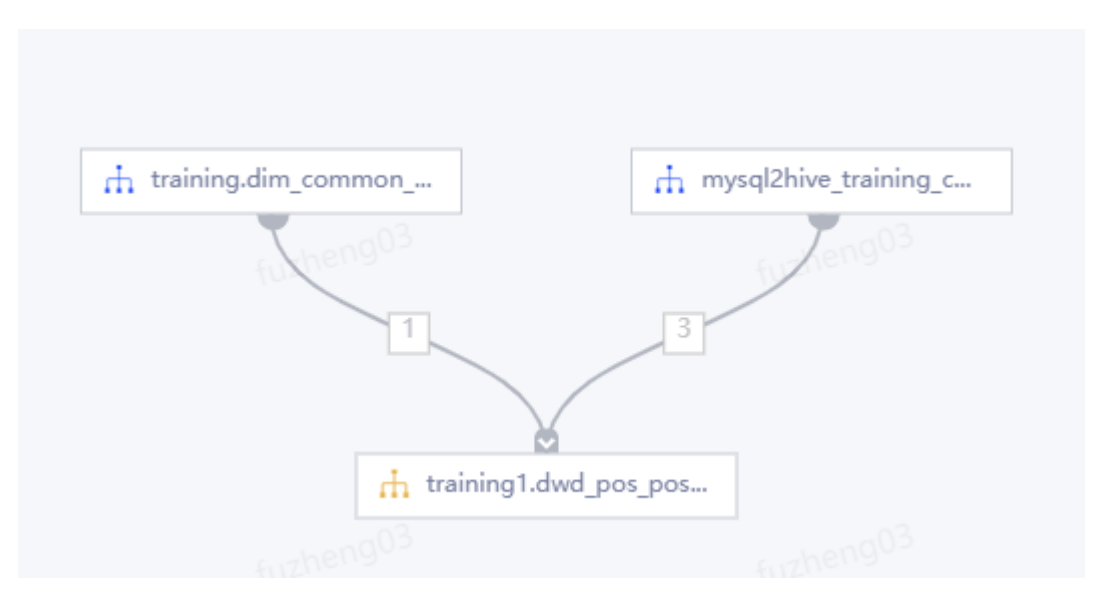

• 在范围处点击 - 按钮表示查看任务血缘的下游。

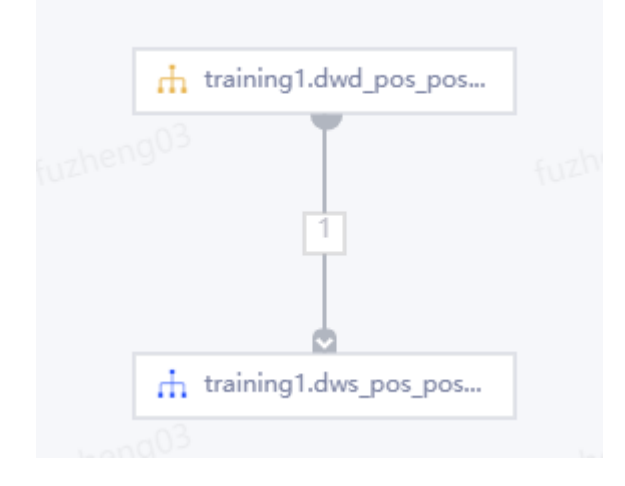

**血缘层数**:表示当前任务的上下游层数,默认为1表示展示上下游各一层血缘。层数每+1,则上下游血缘分别多展

示一层。例如此处设置层数为2, 血缘展示如下:

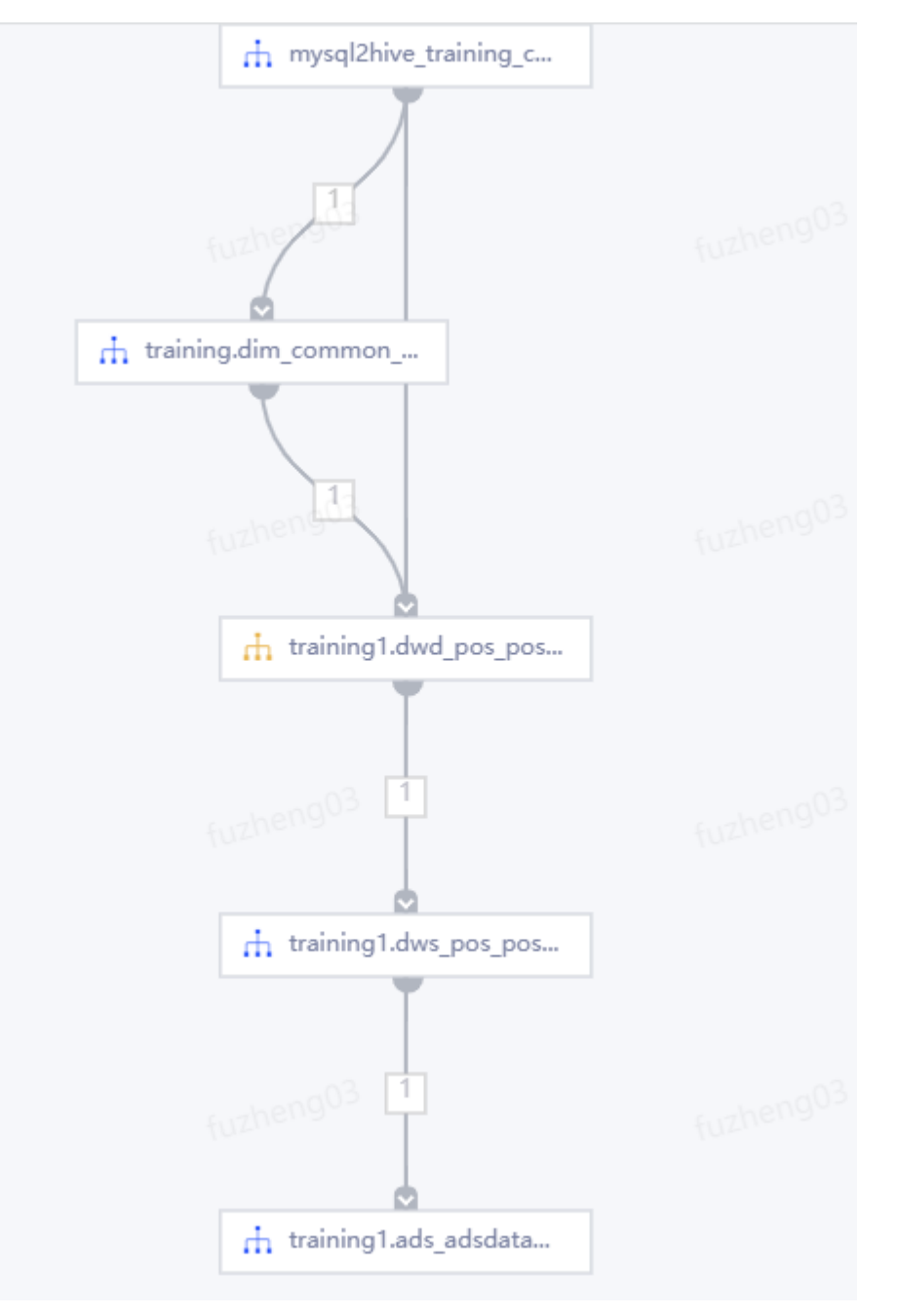

#### 当画布中显示的任务较多时,可在搜索任务框中输入任务名称进行任务的定位。

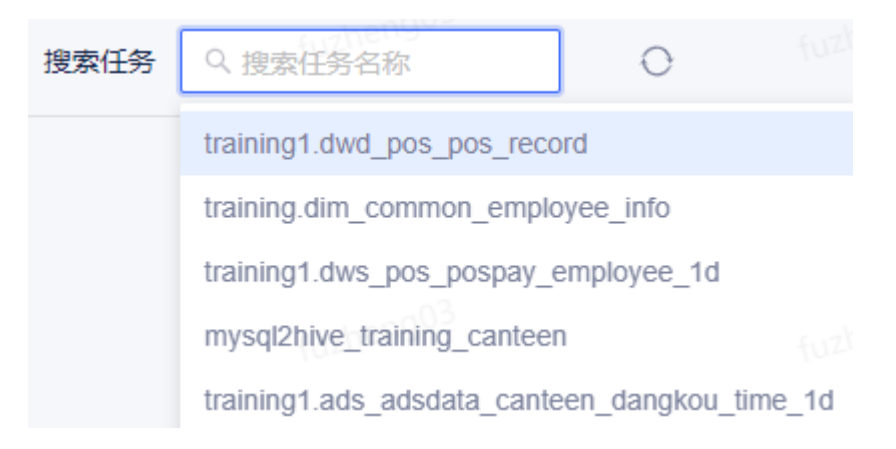

点击任务节点,会在侧边弹出该节点详情,在详情中显示该任务节点的上下游全部任务层数,以及直接上下游任务 数。在**基础信息**中,显示任务名称、所属项目以及负责人。在**调度信息**中,显示调度状态、调度周期、首次执行时 间以及调度失效时间。

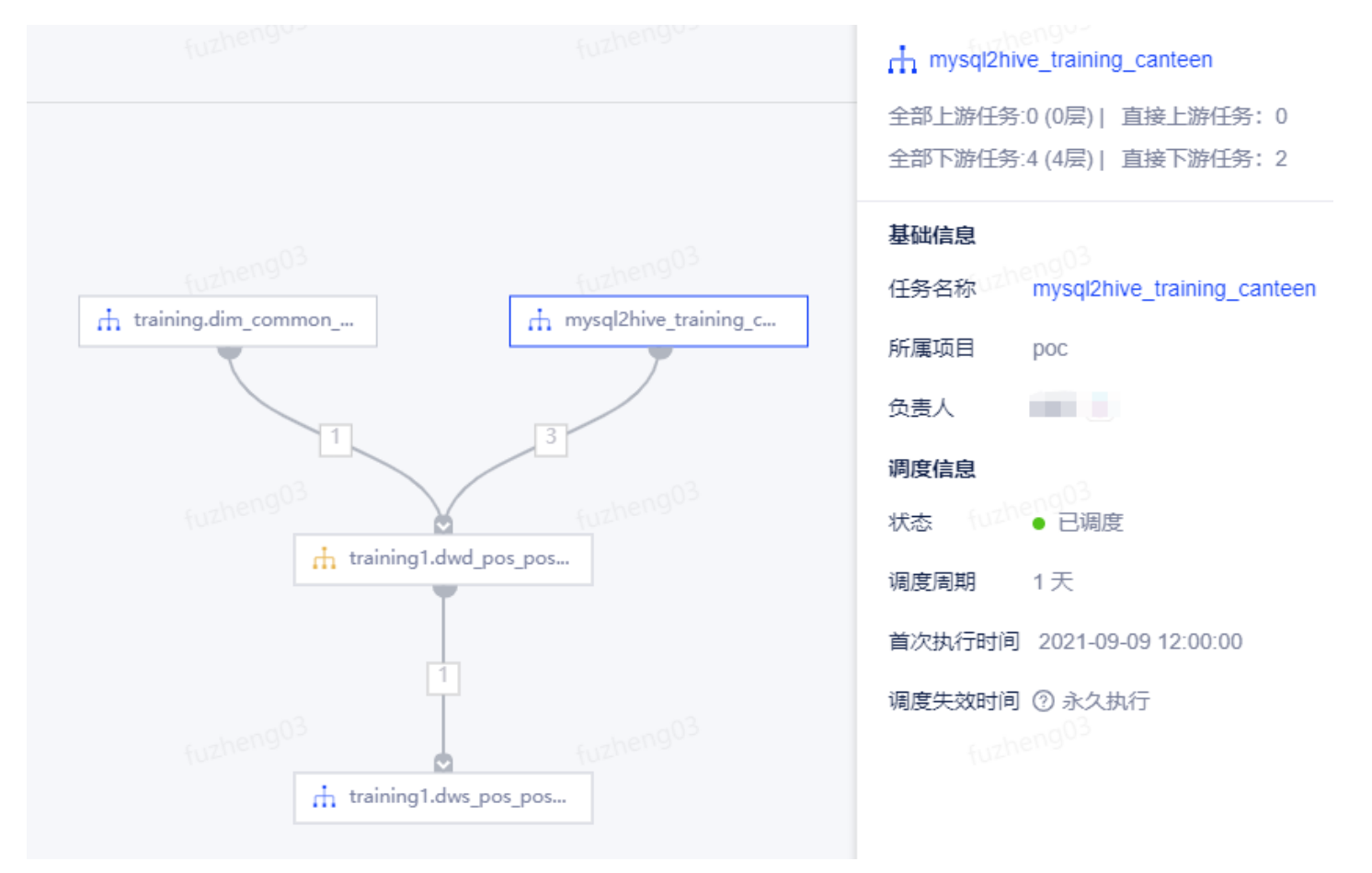

### 点击任务名称可跳转对应的任务详情页面。

## 执行历史

### 在执行历史页签中展示任务的执行曲线以及执行历史。

**执行曲线**用来表示**线上调度**、重跑以及补数据的情况,横轴表示执行日期,纵轴表示执行时长,单位为s(秒),支持展示近25次、近50以及近100次的执行情况。

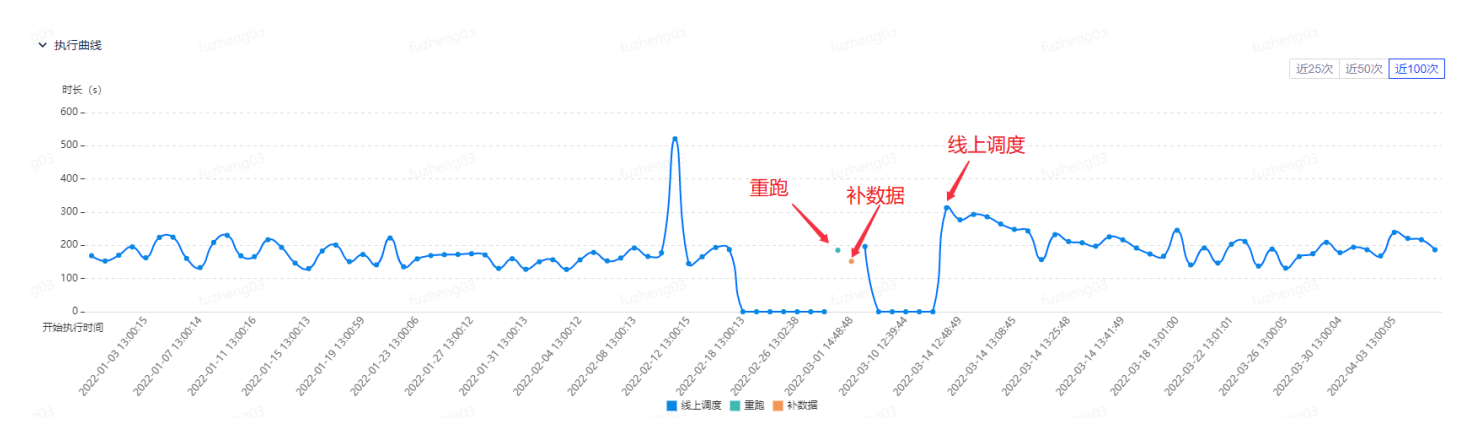

执行历史已列表的形式展示当前任务产生的实例情况,包括**实例ID、状态、运行方式、计划执行时间、开始执行时间、结束时间、运行时长**以及**详情。**点击**详情**按钮可跳转至对应的**实例详情**页面。

| ✔ 执行历史                             |        |                |                     |                     |                     |                    |    |
|------------------------------------|--------|----------------|---------------------|---------------------|---------------------|--------------------|----|
| 实例ID                               | 状态 ▽   | 运行方式 🖓         | 计划执行时间 cheng03      | 开始执行时间。2000年3       | 结束时间 for the ng03   | 运行时长 (uzheng03     | 操作 |
| 14504563                           | ● 成功   | 线上调度           | 2022-01-23 13:00:00 | 2022-01-23 13:00:06 | 2022-01-23 13:02:46 | 00:02:39           | 详情 |
| 14501742                           | • 成功   | 线上调度           | 2022-01-22 13:00:00 | 2022-01-22 13:00:06 | 2022-01-22 13:02:22 | 00:02:15           | 详情 |
| 14498786                           | ● 成功   | 线上调度           | 2022-01-21 13:00:00 | 2022-01-21 13:00:09 | 2022-01-21 13:03:51 | 00:03:42 fuzheng05 | 详情 |
| 14494777                           | • 成功   | 线上调度           | 2022-01-20 13:00:00 | 2022-01-20 13:00:06 | 2022-01-20 13:02:28 | 00:02:21           | 详情 |
| <b>14490124</b><br>9 <sup>03</sup> | • 成功   | 线上调度<br>wang03 | 2022-01-19 13:00:00 | 2022-01-19 13:00:59 | 2022-01-19 13:03:52 | 00:02:52           | 详情 |
| 14485408                           | • 成功   | 线上调度           | 2022-01-18 13:00:00 | 2022-01-18 13:00:28 | 2022-01-18 13:02:59 | 00:02:31           | 详情 |
| 14480624                           | دلتھ • | 线上调度           | 2022-01-17 13:00:00 | 2022-01-17 13:00:18 | 2022-01-17 13:03:39 | 00:03:20           | 详情 |

# 执行计划

#### 执行计划用来展示最近10条的线上调度和补数据执行计划。

| 详细信息      | 任务血缘 执行历史        | 执行计划 |                      |                      |                |
|-----------|------------------|------|----------------------|----------------------|----------------|
| 运行方式 线上   | ·调度 补数据 uzheng03 |      |                      |                      | 已完成记录请查看 执行历史  |
| 序号        |                  |      | 最近10条执行计划 (调度周期: 1天) | 操作                   |                |
| 1         |                  |      | 2022-04-07 13:00:00  | 查看跨流依赖详              | <b>情</b>       |
| 2         |                  |      | 2022-04-08 13:00:00  | fuzhenguz<br>查看跨流依赖详 | 情 fuzhen905    |
| 3         |                  |      | 2022-04-09 13:00:00  | 查看跨流依赖详              | 情              |
| 4<br>ng03 |                  |      | 2022-04-10 13:00:00  | 查看跨流依赖详              | 情<br>          |
| 5         |                  |      | 2022-04-11 13:00:00  | 1021年<br>查看跨流依赖详     | [Usun]         |
| 6         |                  |      | 2022-04-12 13:00:00  | 查看跨流依赖详              | 情              |
| N907      |                  |      | 2022-04-13 13:00:00  | fuzheng03 查看跨流依赖详    | 情<br>fuzheng03 |

点击实例中的**查看跨流依赖详情**,可查看**上游依赖详情。**页面中包括**任务依赖**和**节点依赖**信息,点击节点的**查看实** 

例详情按钮可跳转至实例详情页面, 了解实例情况。

上游依赖详情

① 共 4 个上游依赖节点, 4 个为非成功状态。 〇 🗌 仅看非成功

✔ 任务依赖 (任务依赖节点)

| 实例ID | 节点及任务信息                                                                        | 节点状态 ⑦ 🛛         | 预计开始执行↓~结束时间↓⑦          | 计划执行时间                 | 开始执行\$~结: | 操作     |
|------|--------------------------------------------------------------------------------|------------------|-------------------------|------------------------|-----------|--------|
| -    | 节点名称: training.dim_common_empl<br>任务名称: training.dim_common_empl<br>所属项目: poc  | ● 未就绪            | -                       | 2022-04-07<br>12:30:00 | -         | 查看实例详情 |
| -    | 节点名称: pos-card-employee-rel<br>任务名称: mysql2hive_training_canteen<br>所属项目: poc  | ● 未就绪            | -<br>fuzheng03          | 2022-04-07<br>12:00:00 | fuzheng03 | 查看实例详情 |
| -    | 节点名称: pos-device-dangkou-rel<br>任务名称: mysql2hive_training_canteen<br>所属项目: poc | ● 未就绪            | -                       | 2022-04-07<br>12:00:00 |           | 查看实例详情 |
| -    | 市式的1999年<br>节点名称: pos-record<br>任务名称: mysql2hive_training_canteen<br>所属项目: poc | zheng03<br>● 未就绪 | - fuzheng <sup>03</sup> | 2022-04-07<br>12:00:00 | fuzheng03 | 查看实例详情 |
|      | fuzheng03                                                                      | zheng03          | fuzheng <sup>03</sup>   | 共4条记录                  |           | 25条/页> |

∨ 节点依赖 (节点依赖节点)

| 本任务节点 | 实例ID      | 节点及任务信息   | 节点状态 ⑦ 🖓 | 预计开始执行♀~结束时间♀ ② | 计划执行时间    | 操作 |
|-------|-----------|-----------|----------|-----------------|-----------|----|
|       | fuzheng03 | fuzheng03 | fui      | zheng03         | fuzheng03 |    |

Х